### **₩UOB** ★ \$ \$ \$ \$ \$ \$

### USER GUIDE: IMPORT LETTER OF CREDIT USING BUSINESS INTERNET BANKING PLUS

#### Important Notes:

- User access right must be granted by Company Administrator.
- You may send requests related to Import Letter of Credit for issuance, amendment, cancellation, provide settlement / financing request for Import Bill and send message/instruction to the Bank.

- You may also make inquiries on history of Import Letter of Credit.
- You may upload supporting documents via file upload function.

| Chapter | Title                                                                                                    | Page               |
|---------|----------------------------------------------------------------------------------------------------|--------------------|
| 1       | Issue Import Letter of Credit<br>1.1 Create New Import Letter of Credit<br>1.2 Create a Transaction using Template<br>1.3 Create a Transaction from Past LC | 2<br>2<br>10<br>11 |
| 2       | Amend Import Letter of Credit                                                                                                    | 12                 |
| 3       | Cancel Import Letter of Credit                                                                                                    | 16                 |
| 4       | Reply Import Bill Notifications<br>4.1 Accept/Reject Discrepant Bill<br>4.2 Reply Clean Bill                                                                | 18<br>18<br>22     |
| 5       | Send a Message/Instruction to the Bank                                                                                                    | 26                 |
| 6       | Import Letter of Credit Inquiry                                                                                                    | 28                 |

### 

1. Issue Import Letter of Credit

#### 1.1 Create New Import Letter of Credit

| Step 1            |                                       |        |        |                                                     |
|-------------------|---------------------------------------|--------|--------|-----------------------------------------------------|
| Account Service   | es 🗸 Payment Se                       | rvices | ~      | Trade Services V Administration                     |
| Account Balances  |                                       |        |        | Import Letter of Credit / Import Letter of Credit-i |
|                   |                                       |        |        | Import Collection                                   |
| 1 - 5 of 27 items | 14 - 4                                | 1 2    | 2 3    | Export Collection                                   |
| Company Name      | Account                               | Ccy    | Ledg   | Bank Guarantee/Bank Guarantee i                     |
| ABC_PROPERTY      | 7063004832 Current<br>Account-i       | MYR    | 2,111, |                                                     |
|                   | 2603003383 Old Code -                 |        |        | Financing Request                                   |
| ABC_PROPERTY      | CA,CN.OD (CN CN - NON<br>CHECKING AC) | MYR    | 1,5    | Shipping Guarantee                                  |
| ABC_PROPERTY      | 2103000426 BizMax<br>Current Account  | MYR    |        | Factoring                                           |

From the Top Menu Bar, select Trade Services > Import Letter of Credit / Import Letter of Credit-i.

| St | Step 2                                                                 |                                                                                                    |                                                                                                |                                                                                                    |  |  |  |  |  |  |
|----|------------------------------------------------------------------------|----------------------------------------------------------------------------------------------------|------------------------------------------------------------------------------------------------|----------------------------------------------------------------------------------------------------|--|--|--|--|--|--|
| ń  | Account Services 🗸                                                     | Payment Services 🗸                                                                                        | Trade Services                                                                                 | Administration 🖌                                                                                                    |  |  |  |  |  |  |
|    | Create LC/LC-i New Create LC/LC-I From Template Copy From Past LC/LC-i | Letter Of Credit/L<br>You can prepare a LC/LC-I Applica<br>created.<br>Then select Conventional or Islami | etter Of Credit- i<br>tion by selecting "New Import LC<br>c transaction via indicator. (Subjec | /LC-I" or use one of the existing templates or drafts you have<br>t to your approved facility in the Letter of Offer) |  |  |  |  |  |  |

From the Left Navigation Menu, select Create LC/LC-i > New.

|                          | Save                                                                                                    | Submit                                                                                                 | Template                                                                                                    | ancel Help                                                                                                    |
|--------------------------|----------------------------------------------------------------------------------------------------|----------------------------------------------------------------------------------------------------|----------------------------------------------------------------------------------------------------|----------------------------------------------------------------------------------------------------|
|                          |                                                                                                    |                                                                                                    |                                                                                                    |                                                                                                    |
| Conventional Clslamic    |                                                                                                    |                                                                                                    |                                                                                                    |                                                                                                    |
| LC20110000295332         |                                                                                                    |                                                                                                    |                                                                                                    |                                                                                                    |
|                          |                                                                                                    |                                                                                                    |                                                                                                    |                                                                                                    |
|                          |                                                                                                    |                                                                                                    | Show Form Summa                                                                                                    | гу   Тор                                                                                                    |
| 12/11/2020 (dd/mm/yyyy)  |                                                                                                    |                                                                                                    |                                                                                                    |                                                                                                    |
| V (dd/mm/yyyy)           |                                                                                                    |                                                                                                    |                                                                                                    |                                                                                                    |
| In Beneficiary's Country |                                                                                                    |                                                                                                    |                                                                                                    |                                                                                                    |
| Commercial 🗸             |                                                                                                    |                                                                                                    |                                                                                                    |                                                                                                    |
|                          | Conventional Islamic<br>LC20110000295332<br>12/11/2020 (dd/mm/yyyy)<br>(dd/mm/yyyy)<br>In Beneficiary's Country<br>Commercial | Save Conventional Islamic LC20110000295332 I2/11/2020 (dd/mm/yyyy) In Beneficiary's Country Commercial | Save Submit Commercial Save Submit Save Submit Submit Save Submit Submit S | Save Submit Template Ca<br>Conventional Islamic<br>LC20110000295332<br>Show Form Summa<br>12/11/2020 (dd/mm/yyyy)<br>(dd/mm/yyyy)<br>In Beneficiary's Country<br>Commercial |

III) You may add your own "Customer Reference" for tracking and reconciliation purposes.

| STI | EP 3.1                 | Applicant                       | Details &                       | Benefici               | ary Detai                | s                         |                |                          |                       |
|-----|------------------------|---------------------------------|---------------------------------|------------------------|--------------------------|---------------------------|----------------|--------------------------|-----------------------|
|     |                        | Applicant Detail                | s                               |                        |                          |                           |                |                          |                       |
|     |                        | Company ID:*<br>Name and*       |                                 |                        |                          |                           | Q a            |                          |                       |
|     |                        | Address:*                       |                                 |                        |                          |                           |                |                          |                       |
|     |                        | Beneficiary Deta                | ails                            |                        |                          |                           |                |                          |                       |
|     |                        | Name and*                       |                                 |                        |                          |                           | 🔍 b            |                          |                       |
|     |                        | Address:*                       |                                 |                        |                          |                           |                |                          |                       |
|     |                        | Reference:                      |                                 |                        |                          |                           |                |                          |                       |
|     |                        | Contact Name:                   |                                 |                        |                          |                           |                | $\backslash$             |                       |
|     |                        | Contact Number:                 |                                 |                        |                          |                           |                |                          |                       |
|     |                        | Fax Number:                     |                                 |                        |                          |                           |                |                          |                       |
|     |                        | E-mail:                         |                                 |                        |                          |                           |                | $\langle \rangle$        |                       |
|     |                        |                                 |                                 |                        |                          |                           |                | <b></b>                  |                       |
|     |                        |                                 | List of Counterpar              | ties                   |                          |                           |                |                          | ×                     |
|     |                        |                                 | Abbreviated Name:<br>Name:      |                        |                          |                           |                |                          |                       |
|     |                        |                                 |                                 | Search                 |                          |                           |                |                          |                       |
|     |                        |                                 | 1 - 5 of 8 items                |                        |                          |                           |                | ⊨ - 1                    | 2 🕨 🕨 🔹               |
|     |                        |                                 | Group ID                        | Company ID             | Name                     | Address Line 1            | Address Line 2 | Domicile                 | Country               |
|     |                        |                                 | FISHERMAN_CO                    | ABC_PROPERTY           | Ltd                      | Raja Laut                 | 50350          | Kuala Lumpur             | MY                    |
|     |                        |                                 | <u>FSecureGroup</u>             | ABC_CITY               | FSecureName              |                           |                |                          | MY                    |
|     |                        |                                 |                                 |                        |                          |                           |                |                          |                       |
|     |                        |                                 |                                 |                        |                          |                           |                |                          |                       |
|     |                        |                                 |                                 |                        |                          |                           |                | Add a new o              | ounternarty           |
|     |                        |                                 |                                 |                        |                          |                           |                | Add a new c              | ounterputty           |
| a)  | For si<br>Applic       | ngle compan<br>cant Details. I  | y access, sy<br>For multiple    | vstem will<br>company  | default the access, yo   | company l<br>ou can click | ID, name a     | nd addres<br>elect the C | s into the<br>Company |
| b)  | TD.<br>You r<br>the ex | nay input the<br>kisting counte | Beneficiary'<br>erparty list, o | s name a<br>r add a ne | nd address<br>ew counter | or alternation            | tively click   | 🭳 to sele                | ect from              |

#### STEP 3.2 Amount Details

| Amount Details             |                        |
|----------------------------|------------------------|
| Form of LC:                | Irrevocable a          |
|                            | Transferable           |
| Confirmation Instructions: | Confirm b              |
|                            | May Add                |
|                            | Without                |
| LC Amount:*                | C                      |
| Variation in Drawing:      |                        |
| Tolerance (+):             | %                      |
| Tolerance (-):             | %                      |
| Max Credit Amount:         | ~                      |
| Issuing Bank Charges:      | Applicant Beneficiary  |
| Outside Country Charges:   | Applicant  Beneficiary |
| Confirmation Charges:      | Applicant  Beneficiary |
|                            |                        |

Provide the details and instructions for Letter of Credit Amount and Charges. Take note of the following:

- a) If the Letter of Credit is transferable, you may tick both 'Irrevocable' and 'Transferable'.
- b) If 'Confirm' or 'May Add' is chosen, additional 'confirmation charges' field will be shown on the screen. Confirmation charges will apply if confirmation is required.
- c) Update the Letter of Credit amount and currency in the textbox provided.
- d) You can indicate the Letter of Credit amount tolerance or Letter of Credit maximum amount. Both fields are mutually exclusive.

### **₩UOB** ★ \$ \$ \$ \$ \$

| EP 3.3 Payment Details                | ;                                                                    |
|---------------------------------------|----------------------------------------------------------------------|
| Payment Details                       |                                                                      |
| Credit Available With                 |                                                                      |
| Type:*<br>Name and<br>Address:        | a a b                                                                |
| Credit Available By:"                 | <ul> <li>Payment</li> <li>Acceptance</li> <li>Negotiation</li> </ul> |
| Payment / Draft At:*                  | Deferred Payment Mixed Payment Sight 5 days After Other d            |
| Draft Drawn For:*<br>Drawee Details:* | Usance LC<br>100 % of invoice value<br>Issuing Bank                  |

Provide the Letter of Credit Payment Details. Take note of the following:

- a) You may select: Advising Bank; Any Bank; Issuing Bank; Other (If "other" is selected, specific bank name and address is required)
- b) You may select the bank from your own bank list or from the bank SWIFT code table by clicking on
- c) If Usance Letter of Credit is selected, please indicate the credit term i.e. no. of days before/after "Sight, Bill of lading date, Airway bill date, Shipment date, Invoice date, Bill of Exchange date or Other."
- d) When Other is selected, please specify the description of the credit term in the free text box.

| STEP 3.4 Shipment Details                                                                                                    |         |             |                         |  |  |  |
|----------------------------------------------------------------------------------------------------|---------|-------------|-------------------------|--|--|--|
| Shipment Details                                                                                                    |         |             |                         |  |  |  |
| Shipment From:<br>Place of Loading:<br>Place of Discharge:<br>Shipment To:<br>Partial Shipment:<br>Transshipment:<br>Place of Transshipment: | ALLOWED |             | Show Form Summary   Top |  |  |  |
| Last Shipment Date:<br>Incoterm:<br>Named Place:                                                                                             |         | td/mm/yggg) |                         |  |  |  |

### **₩UOB** ★ ¥ 银行

| STEP 3.5 Bank Deta          | ails             |                         |
|-----------------------------|------------------|-------------------------|
| Bank Details                |                  |                         |
| Issuing Bank* Advising Bank | Advise Thru Bank |                         |
| Bank Name :*                | UOBM 🗸           |                         |
|                             |                  | Show Form Summary   Top |

You may indicate the Letter of Credit advising bank if it is required by the beneficiary. UOB will advise the Letter of Credit through our UOB Branch/Subsidiary/Agent Bank in the respective beneficiary country if there is no special requirement.

| Narrative Details                    |            |   |      |
|--------------------------------------|------------|---|------|
| Description of Goods* Additional Co  | nditions   |   | <br> |
|                                      |            | * |      |
| Period for Presentation Additional A | mount      |   |      |
|                                      | <b>a</b> 1 |   |      |

Complete the relevant information in the Description of Goods (mandatory), Additional Conditions, Period for Presentation and Additional Amount, where required.

### **₩UOB** ★ \$ \$ \$ \$ \$

| Documents Required                                                                                                    |                      |                     |           |                  |
|----------------------------------------------------------------------------------------------------|----------------------|---------------------|-----------|------------------|
| 🗹 Signed Commercial Invoice (i                                                                                                    | in Triplicate unless | otherwise stated):  | а         |                  |
|                                                                                                    |                      |                     |           |                  |
| Packing List (in Triplicate unle                                                                                                    | ess otherwise state  | d):                 |           |                  |
| (                                                                                                    |                      |                     |           |                  |
|                                                                                                    |                      | *                   |           |                  |
| 🕙 Weight List (in Triplicate unle:                                                                                                    | ss otherwise stated  | ):                  |           |                  |
|                                                                                                    |                      | *                   |           |                  |
| Beneficiary's certificate sent to                                                                                                    | o applicant by       | within              |           | after chinment   |
|                                                                                                    | - officiency         | v within            | days a    | mer sinpmem.     |
| Beneficiary's Certificate 1/3 Bl                                                                                                    | L sent within        | days after shipment | days a    | iner sinphrein.  |
| Beneficiary's Certificate 1/3 Bl                                                                                                    | L sent within        | days after shipment | L. days a | iner sinpirient. |
| Beneficiary's Certificate 1/3 Bl<br>Certificate of Origin<br>Certificate Of Origin - Country:                                                                                                    | L sent within        | days after shipment | days i    | iner sinpirent.  |
| Beneficiary's Certificate 1/3 Bl<br>Certificate of Origin<br>Certificate Of Origin - Country:<br>Certificate Of Origin - Remarks:                                                                                                    | L sent within        | days after shipment | uays i    | ]                |
| Beneficiary's Certificate 1/3 Bl<br>Certificate of Origin<br>Certificate Of Origin - Country:<br>Certificate Of Origin - Remarks:<br>Insurance Borne by:*                                                                                                    | L sent within        | days after shipment | b         | ]                |
| Beneficiary's Certificate 1/3 Bl<br>Certificate of Origin<br>Certificate Of Origin - Country:<br>Certificate Of Origin - Remarks:<br>Insurance Borne by:*<br>Insurance Type:*                                                                                                    | L sent within        | days after shipment | b<br>c    | ]                |
| Beneficiary's Certificate 1/3 Bl<br>Certificate of Origin<br>Certificate Of Origin - Country:<br>Certificate Of Origin - Remarks:<br>Insurance Borne by:*<br>Insurance Type:*<br>Cover Note Number:                                                                                        | L sent within        | days after shipment | b<br>C    | ]                |
| Beneficiary's Certificate 1/3 Bl<br>Certificate of Origin<br>Certificate Of Origin - Country:<br>Certificate Of Origin - Remarks:<br>Insurance Borne by:*<br>Insurance Type:*<br>Cover Note Number:<br>Insurance Company Name:                                                             | Applicant            | days after shipment | b<br>C    | ]                |
| Beneficiary's Certificate 1/3 Bl<br>Certificate of Origin<br>Certificate Of Origin - Country:<br>Certificate Of Origin - Remarks:<br>Insurance Borne by:*<br>Insurance Type:*<br>Cover Note Number:<br>Insurance Company Name:<br>Insurance Company Address:                               | Applicant            | days after shipment | b<br>C    | ]                |
| Beneficiary's Certificate 1/3 Bl Certificate of Origin Certificate Of Origin - Country: Certificate Of Origin - Remarks: Insurance Borne by:* Insurance Type:* Cover Note Number: Insurance Company Name: Insurance Company Address: Blank Endorsed Percentage(%):                         | Applicant            | days after shipment | b<br>C    | ]                |
| Beneficiary's Certificate 1/3 Bl Certificate of Origin Certificate Of Origin - Country: Certificate Of Origin - Remarks: Insurance Borne by:* Insurance Type:* Cover Note Number: Insurance Company Name: Insurance Company Address: Blank Endorsed Percentage(%): Institute Cargo Clause: | L sent within        | days after shipment | b<br>c    | ]                |

Select the type of documents required from the structured fields displayed on screen. Take note of the following:

- a) If the number of invoices required is other than in triplicate, you can indicate the number of copies required in the text box provided. The text box will only allow you to input after the document checkbox is selected.
- b) Please ensure insurance option correspond to the Incoterms selected.
- c) If you require the Bank to purchase insurance, select 'Submit Insurance Policy'. Then insert a remark in the 'Other Information' Field under the 'Instruction for Banks Only' section in Step 3.8.

### **111 UOB** 大华银行

| STEP 3.7 Docu | uments Required Conti       | nued                            |                |  |
|---------------|-----------------------------|---------------------------------|----------------|--|
|               | Transport Documents:        | Full set clean on Board Ocean B | Bill Of Lading |  |
|               |                             | 2/3 Clean on Board BL           |                |  |
|               |                             | Airway Bill                     |                |  |
|               |                             | Delivery Order Countersigned by | y Applicant    |  |
|               | To be Made Out to Order Of: | Issuing Bank                    |                |  |
|               |                             | Others                          |                |  |
|               | UOBM                        |                                 | A              |  |
|               |                             |                                 |                |  |
|               | Notify Party                | Applicant                       |                |  |
|               |                             | Others                          |                |  |
|               |                             |                                 |                |  |
|               |                             |                                 |                |  |
|               | Freight Charges             | Ereight Broneid                 | d              |  |
|               | Freight Gharges.            |                                 |                |  |
|               | Additional Documents:       | Freight Collect                 |                |  |
|               | Auditorial Documents.       |                                 |                |  |
|               |                             |                                 | •              |  |
|               |                             |                                 |                |  |
|               |                             |                                 |                |  |

Please ensure freight charges option corresponds to the Incoterms selected. You may indicate any additional documents required that are not available under the above structured fields.

| STEP 3.8 Instruct         | ions for the Bank Only                                |
|---------------------------|-------------------------------------------------------|
| Instructions for the Bank | Only                                                  |
| Send LC by:*              | SWIFT 🗸                                               |
| Principal Account:        | Q a 🛛                                                 |
| Account Currency          |                                                       |
| Fee Account:*             | Q b                                                   |
| Account Currency*         |                                                       |
|                           | For Local LC Hold Original for Beneficiary Collection |
|                           | Margin: C                                             |
| Other Information:        | d Show Form Summary   Top                             |
|                           |                                                       |
|                           |                                                       |

You may provide other information to the Bank which are not specified in the structured fields in previous steps. Take note of the following:

- a) Principal Account/Currency is not applicable for Letter of Credit application.
  b) Indicate the account for debiting Letter of Credit issuance related charges.
  c) Select margin where applicable.

- d) Please indicate additional instruction/information, if any. If you require the bank to purchase marine insurance on your behalf, please indicate herein.

### **₩UOB** ★ ¥ 银行

| STEP 3.9 File Upload Details                                                                                                    |                                                                                            |
|----------------------------------------------------------------------------------------------------|--------------------------------------------------------------------------------------------|
| File Unlead Dataile (Max 5 files)                                                                                                    |                                                                                            |
|                                                                                                    |                                                                                            |
|                                                                                                    |                                                                                            |
| Auuanie                                                                                                    | е                                                                                          |
|                                                                                                    | Save Submit Template Cancel Help                                                           |
| File Details                                                                                                    |                                                                                            |
| Title:                                                                                                    | d                                                                                          |
| File: D Choose File No file chosen                                                                                                    |                                                                                            |
| Cancel                                                                                                    | С                                                                                          |
| Save as draft to be edited another time.                                                                                                    |                                                                                            |
| <b>Template</b> Save transaction as a template for future use.                                                                                                    |                                                                                            |
| You will need to input a Template Name.                                                                                                    |                                                                                            |
| Cancel transaction without saving.                                                                                                    |                                                                                            |
| Access online User Help Guide.                                                                                                    |                                                                                            |
| Add a file Attach supporting documents.                                                                                                    |                                                                                            |
| You may upload file to this Letter of Credit<br>a) Click 'Add a file' and 'File Details' conv<br>b) Click 'Choose File' to select the desire<br>c) You may insert a name under 'Title' fo<br>d) Click 'Add' to upload the files.<br>e) Once file upload is completed, click | Application:<br>versation box will pop-up.<br>ed file.<br>or the uploaded File (optional). |

### Step 4 Submit Import Letter of Credit / Import Letter of Credit-i (Wakalah) Initiation

The submission to the approver is successful.

BIB Ref: LC20110000296458

Click here to view and print transaction details a

a) Upon successful submission, above screen will display. You may click on this link to view and print the transaction details.

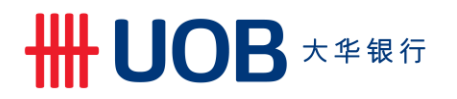

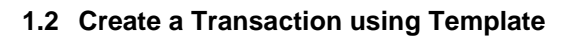

| itep 1            |                                                                |     |                                 |                                                     |
|-------------------|----------------------------------------------------------------|-----|---------------------------------|-----------------------------------------------------|
| Account Service   | Account Services V Payment Services V                          |     | Trade Services V Administration |                                                     |
| Account Balances  |                                                                |     |                                 | Import Letter of Credit / Import Letter of Credit-i |
| Account Balances  |                                                                |     | -                               | Import Collection                                   |
| 1 - 5 of 27 items | 14 4                                                           | 1 2 | 3                               | Export Collection                                   |
| Company Name      | Account                                                        | Ссу | Leds                            | Pank Quarantee Pank Quarantee i                     |
| ABC_PROPERTY      | 7063004832 Current<br>Account-i                                | MYR | 2,111,                          | Einancing Request                                   |
| ABC_PROPERTY      | 2603003383 Old Code -<br>CA,CN,OD (CN CN - NON<br>CHECKING AC) | MYR | 1,:                             | Shipping Guarantee                                  |
| ABC_PROPERTY      | 2103000426 BizMax<br>Current Account                           | MYR |                                 | Factoring                                           |

| Ste | p 2                                                                                   |                                                                                               |                                                                                                 |                                                                                                    |
|-----|---------------------------------------------------------------------------------------|-----------------------------------------------------------------------------------------------|-------------------------------------------------------------------------------------------------|----------------------------------------------------------------------------------------------------|
| •   | Account Services 🗸                                                                    | Payment Services 🗸                                                                            | Trade Services                                                                                  | Administration 🗸                                                                                                    |
|     | Create LC/LC-i New Create LC/LC-i From Template Copy From Past LC/LC-i Jpload LC/LC-i | Letter Of Credi<br>You can prepare a LC/LC-I Ap<br>created.<br>Then select Conventional or Is | t/Letter Of Credi<br>pplication by selecting "New Impor<br>slamic transaction via indicator. (S | t- i<br>rt LC/LC-I" or use one of the existing templates or drafts you have<br>ubject to your approved facility in the Letter of Offer) |
| E   | Back To Back LC/LC-i                                                                  |                                                                                               |                                                                                                 |                                                                                                    |

| ate New Import Letter of Credit /         | Import Letter of Credit-i(Wakalah) from Templates |             |                  |
|-------------------------------------------|---------------------------------------------------|-------------|------------------|
|                                           |                                                   |             | Search Options   |
| Template Name                             |                                                   |             |                  |
| Company ID:                               |                                                   |             |                  |
| Description:                              |                                                   |             |                  |
|                                           |                                                   |             | Search           |
|                                           |                                                   |             |                  |
|                                           | 10   25   50   100                                |             | H 4 <b>1</b> F H |
| z of z items                              |                                                   |             |                  |
| z or z items<br>Template Name             | Company ID                                        | Description |                  |
| 2 of 2 nems<br>Template Name<br>DET TE ST | Company ID ABC_PROPERTY                           | Description | 2                |

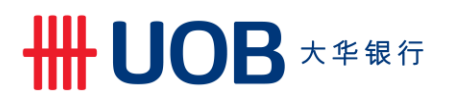

1.3 Create a Transaction from Past LC

| itep 1                                |                                                                |     |                                 |                                                                       |
|---------------------------------------|----------------------------------------------------------------|-----|---------------------------------|-----------------------------------------------------------------------|
| Account Services V Payment Services V |                                                                |     | Trade Services V Administration |                                                                       |
| Account Balances                      |                                                                |     |                                 | Import Letter of Credit / Import Letter of Credit-i Import Collection |
| 1 - 5 of 27 items                     | 14 4                                                           | 1 2 | 3                               | Export Collection                                                     |
| Company Name                          | Account                                                        | Ccy | Led                             | Park Querrates Park Querrates i                                       |
| ABC_PROPERTY                          | 7063004832 Current<br>Account-i                                | MYR | 2,111,                          | Eank GuaranteerBank Guarantee-                                        |
| ABC_PROPERTY                          | 2603003383 Old Code -<br>CA.CN.OD (CN CN - NON<br>CHECKING AC) | MYR | 1,5                             | Shipping Guarantee                                                    |
| ABC_PROPERTY                          | 2103000426 BizMax<br>Current Account                           | MYR |                                 | Factoring                                                             |

| St  | ep 2                            |                                          |                                       |                                                                    |
|-----|---------------------------------|------------------------------------------|---------------------------------------|--------------------------------------------------------------------|
| A   | Account Services 🗸              | Payment Services 🗸                       | Trade Services                        | Administration 🗸                                                   |
|     | Create LC/LC-i                  | Letter Of Cred                           | it/Letter Of Credi                    | t- i                                                               |
| r   | New                             | You can prepare a LC/LC-i Ap<br>created. | pplication by selecting "New Impor    | t LC/LC-i" or use one of the existing templates or drafts you have |
| -   | Create LC/LC-i From<br>femplate | Then select Conventional or la           | slamic transaction via indicator. (Su | ubject to your approved facility in the Letter of Offer)           |
| 4   | Copy From Past LC/LC-i          |                                          |                                       |                                                                    |
| l   | Jpload LC/LC-I                  |                                          |                                       |                                                                    |
| Fro | om the Left Navigatio           | n Menu, select Crea                      | te LC/LC-I > Copv                     | From Past LC/LC-i.                                                 |

| ist of Existir     | ng Import Letters of Credit / | Import Letters of Credit-i |                       |     |            |            |           |
|--------------------|-------------------------------|----------------------------|-----------------------|-----|------------|------------|-----------|
|                    |                               |                            |                       |     |            | Search     | h Options |
| 1 - 50 of 60 items |                               | 10   25   50   100         |                       |     |            | н т 1 2    | 2 2 2     |
| BIB Ref            | Company ID                    | Bank Ref                   | Beneficiary Name      | Ссу | Amount     | Issue Date | Expiry D  |
| _C20110000292302   | ABC_PROPERTY                  | 345LC092322                | FISHERMAN AND CO. LTD | USD | 10,000.00  | 02/11/2020 | 31/12/20  |
| C20060000251110    | ABC_PROPERTY                  | 345LC092321                | FISHERMAN AND CO. LTD | USD | 10,000.00  | 02/11/2020 | 31/12/20  |
| C20060000251045    | ABC_PROPERTY                  | 345LC092320                | NICE SHOE PTE LTD     | USD | 10,000.00  | 13/08/2020 | 31/07/2   |
| C20060000246318    | ABC_PROPERTY                  | 345LC092319                | UOB                   | USD | 100,000.00 | 01/06/2020 | 05/06/20  |

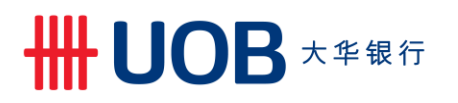

2. Amend Import Letter of Credit

| step 1            |                                                                |        |        |                                                     |
|-------------------|----------------------------------------------------------------|--------|--------|-----------------------------------------------------|
| Account Service   | es 🗸 Payment Se                                                | rvices | ~      | Trade Services V Administration                     |
| Account Balances  |                                                                |        |        | Import Letter of Credit / Import Letter of Credit-i |
|                   |                                                                |        |        | Import Collection                                   |
| 1 - 5 of 27 items | 14 4                                                           | 1 2    | 2 3    | Export Collection                                   |
| Company Name      | Account                                                        | Ccy    | Ledg   | Pank Quarantee/Pank Quarantee i                     |
| ABC_PROPERTY      | 7063004832 Current<br>Account-i                                | MYR    | 2,111, | Einancing Poquest                                   |
| ABC_PROPERTY      | 2603003383 Old Code -<br>CA.CN.OD (CN CN - NON<br>CHECKING AC) | MYR    | 1,:    | Shipping Guarantee                                  |
| ABC_PROPERTY      | 2103000426 BizMax<br>Current Account                           | MYR    |        | Factoring                                           |

| Ste | ep 2                 |                     |                                                                                                  |                                                                                                    |
|-----|----------------------|---------------------|--------------------------------------------------------------------------------------------------|----------------------------------------------------------------------------------------------------|
| •   | Account Services 🗸   | Payment Services 🗸  | Trade Services                                                                                   | Administration 🗸                                                                                                    |
|     | Create LC/LC-i       | Letter Of Cred      | t/Letter Of Credit<br>plication by selecting "New Impor<br>slamic transaction via indicator. (Su | t- i<br>t LC/LC-i" or use one of the existing templates or drafts you have<br>ubject to your approved facility in the Letter of Offer) |
| Fro | m the Left Navigatio | n Menu. select Crea | te LC/LC-i Amend                                                                                 | lment > From Existing LC/LC-i.                                                                                                    |

|                                                                                                    | ing Import Letter of Crea                                  | dit / Import Letter of Credit-i (W                                          | /akalah)                                                                                |                       |                                               |                                                            |                                      |
|----------------------------------------------------------------------------------------------------|------------------------------------------------------------|-----------------------------------------------------------------------------|-----------------------------------------------------------------------------------------|-----------------------|-----------------------------------------------|------------------------------------------------------------|--------------------------------------|
|                                                                                                    | 5 1                                                        |                                                                             | ,                                                                                       |                       |                                               | Search                                                     | h Options                            |
| Transaction<br>Indicator:<br>BIB Ref:<br>Company ID:                                                                       | •                                                          | v<br>Q                                                                      |                                                                                         |                       |                                               |                                                            |                                      |
| Beneficiary Nam<br>Ccy:                                                                                                    | H8:                                                        |                                                                             |                                                                                         |                       |                                               | Se                                                         | arch                                 |
| Beneficiary Nam<br>Coy:<br>45 of 45 items                                                                                  | 18:<br>Q                                                   | 10   25   <b>50</b>   100                                                   |                                                                                         |                       |                                               | Se<br>N 4 1                                                | arch                                 |
| Beneficiary Nam<br>Ccy:<br>45 of 45 Items<br>BIB Ref                                                                       | te:                                                        | 10   25   <b>50</b>   100<br>Bank Ref                                       | Beneficiary Name                                                                        | Ссу                   | Amount                                        | Se<br>⊮ ∢ [1<br>Issue Date                                 | earch                                |
| Beneficiary Nam<br>Ccy:<br>45 of 45 items<br>BIB Ref<br>20110000292302                                                     | Company ID<br>ABC_PROPERITY                                | 10   25   50   100<br>Bank Ref<br>345LC092322                               | Beneficiary Name<br>FISHERMAN AND CO. LTD                                               | Ccy<br>USD            | Amount<br>10,000.00                           | Se<br>№ 4 1<br>Issue Date<br>02/11/2020                    | Expiry<br>31/12/                     |
| Bank Ker.<br>Beneficiary Nam<br>Ccy:<br>45 of 45 items<br>BIB Ref<br>20110000282302<br>20060000251110                      | Company ID<br>ABC_PROPERTY<br>ABC_PROPERTY                 | 10   25   50   100<br>Bank Ref<br>345LC092322<br>345LC092321                | Beneficiary Name<br>FISHERMAN AND CO. LTD<br>FISHERMAN AND CO. LTD                      | Ccy<br>USD<br>USD     | Amount<br>10,000.00<br>10,000.00              | Se<br>14 4 1<br>Issue Date<br>02/11/2020<br>02/11/2020     | arch<br>Expiry<br>31/12/2<br>31/12/2 |
| Balin Keil.<br>Beneficiary Nam<br>Ccy:<br>-45 of 45 items<br>BIB Ref<br>20110000292302<br>20060000251110<br>20050000251045 | Company ID<br>ABC_PROPERTY<br>ABC_PROPERTY<br>ABC_PROPERTY | 10   25   50   100<br>Bank Ref<br>345LC092322<br>345LC092321<br>345LC092320 | Beneficiary Name<br>FISHERMAN AND CO. LTD<br>FISHERMAN AND CO. LTD<br>NICE SHOE PTE LTD | Ccy USD<br>USD<br>USD | Amount<br>10,000.00<br>10,000.00<br>10,000.00 | Se<br>15sue Date<br>02/11/2020<br>02/11/2020<br>13/08/2020 | Expiry<br>31/12/2<br>31/07/2         |

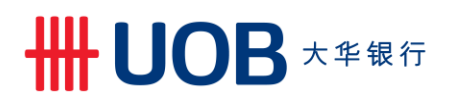

| General Details       |                  | 2 |
|-----------------------|------------------|---|
| 3IB Ref:              | LC16080000392800 |   |
| Bank Reference:       | 1CMLC576812      |   |
| ssue Date:            | 25/06/2021       |   |
| Driginal Expiry Date: | 25/07/2021       |   |
| New Expiry Date:      | ✓ (dd/mm/yyyy)   |   |

#### Step 4.1 Original Beneficiary Details and New Beneficiary Details

| Original Beneficiary Details           |                                          |  |  |  |  |
|----------------------------------------|------------------------------------------|--|--|--|--|
| Name and<br>Address:                   | CECIL LANE<br>TANJONG PAGAR<br>SINGAPORE |  |  |  |  |
| New Beneficiary Details                | ୍                                        |  |  |  |  |
| Name and*                              |                                          |  |  |  |  |
| Address:*                              |                                          |  |  |  |  |
| Reference:                             |                                          |  |  |  |  |
| Contact Name:                          |                                          |  |  |  |  |
| Contact Number:                        |                                          |  |  |  |  |
| Fax Number:                            |                                          |  |  |  |  |
| E-mail:                                |                                          |  |  |  |  |
| You may amend the beneficiary details. |                                          |  |  |  |  |

#### **Step 4.2 Amount Details**

| Amount Details                                                                                                    |                               |  |  |  |
|----------------------------------------------------------------------------------------------------|-------------------------------|--|--|--|
| Original LC Amount:                                                                                                    | SGD 3,108.00                  |  |  |  |
| Increase Amount:                                                                                                    | SGD                           |  |  |  |
| Decrease Amount:                                                                                                    | SGD                           |  |  |  |
| New LC Amount:                                                                                                    | SGD 3,108.00                  |  |  |  |
| Original Drawing Variation:                                                                                                    | No Original Drawing Variation |  |  |  |
| New Drawing Variation:                                                                                                    |                               |  |  |  |
| Tolerance (+):                                                                                                    |                               |  |  |  |
| Tolerance (-):                                                                                                    |                               |  |  |  |
| Max Credit Amount:                                                                                                    | v                             |  |  |  |
| New Additional Amount:                                                                                                    |                               |  |  |  |
|                                                                                                    |                               |  |  |  |
| You may amend the Letter of Credit amount by indicating whether to increase or decrease the Letter of Credit amount. The new Letter of Credit amount will be auto-generated. |                               |  |  |  |

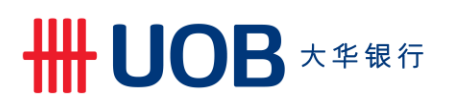

#### **Step 4.3 Shipment Details**

| Shipment Details              |                |
|-------------------------------|----------------|
| Original Shipment From:       |                |
| New Shipment From:            |                |
| Original Place of Loading:    |                |
| New Place of Loading:         |                |
| Original Place of Discharge:  |                |
| New Place of Discharge:       |                |
| Original Shipment To:         |                |
| New Shipment To:              |                |
| Original Partial Shipment:    | ALLOWED        |
| New Partial Shipment:         | ~              |
| Original Transshipment:       | ALLOWED        |
| New Transshipment:            | ~              |
| Original Transshipment Place: |                |
| New Transshipment Place:      |                |
| Original Last Shipment Date:  |                |
| New Last Shipment Date:       | ✓ (dd/mm/yyyy) |
|                               |                |

#### You may amend the shipment details, e.g. Last Shipment Date.

#### **STEP 4.4 Amendment Details**

| mendment Details |   |  |  |
|------------------|---|--|--|
|                  | - |  |  |
|                  |   |  |  |
|                  |   |  |  |
|                  |   |  |  |
|                  | * |  |  |

You may indicate other amendments that you would like to perform on this Letter of Credit not provided in the structured fields above.

### ₩UΟΒ★準银行

| STEP 4.5 Instructions for the Bank Only |           |           |    |                         |  |  |  |
|-----------------------------------------|-----------|-----------|----|-------------------------|--|--|--|
| Instructions for the Bank C             | Dnly      |           |    |                         |  |  |  |
| Send Amendment by:*                     | SWIFT 🗸   |           |    |                         |  |  |  |
| Principal Account:                      |           | Q         | аo |                         |  |  |  |
| Account Currency                        |           |           |    |                         |  |  |  |
| Fee Account:*                           |           | Q         | b  |                         |  |  |  |
| Account Currency*                       |           |           |    |                         |  |  |  |
|                                         | Margin: C |           |    |                         |  |  |  |
| Other Information:                      |           |           |    |                         |  |  |  |
|                                         |           | ▲ <b></b> | d  | Show Form Summary   Top |  |  |  |
|                                         |           |           | _  |                         |  |  |  |

You may provide other information to the Bank which are not specified in the structured fields in a) Principal Account/Currency is not applicable for Letter of Credit amendment.
b) Indicate the account for debiting Letter of Credit amendment related charges.
c) Select margin where applicable.
d) Please indicate additional instruction/information, if any.

| STE      | STEP 4.6 File Upload Details                                                          |                                                |  |  |  |  |  |  |
|----------|---------------------------------------------------------------------------------------|------------------------------------------------|--|--|--|--|--|--|
| File Up  | File Upload Details (Max 5 files)                                                     |                                                |  |  |  |  |  |  |
| No files |                                                                                       |                                                |  |  |  |  |  |  |
| Add a t  | file                                                                                  |                                                |  |  |  |  |  |  |
|          |                                                                                       | Save Submit Template Cancel Help               |  |  |  |  |  |  |
|          | Save                                                                                  | Save as draft to be edited another time.       |  |  |  |  |  |  |
|          | Template                                                                              | Save transaction as a template for future use. |  |  |  |  |  |  |
|          |                                                                                       | You will need to input a Template Name.        |  |  |  |  |  |  |
|          | Cancel                                                                                | Cancel transaction without saving.             |  |  |  |  |  |  |
|          | Help                                                                                  | Access online User Help Guide.                 |  |  |  |  |  |  |
|          | Add a file                                                                            | Attach supporting documents.                   |  |  |  |  |  |  |
| Once     | Once all information has been duly completed and file uploaded, click <b>Submit</b> . |                                                |  |  |  |  |  |  |

### Step 5 Submit Import Letter of Credit / Import Letter of Credit-i (Wakalah) Amendment The submission to the approver is successful. BIB Ref: LC20110000292302 Click here to view and print transaction details Upon successful submission, above screen will be displayed. You may click on this link to view and print the transaction details.

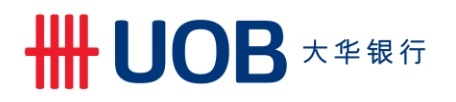

#### 3. Cancel Import Letter of Credit

| Step 1                                |                                                                |     |        |                                                     |  |  |  |
|---------------------------------------|----------------------------------------------------------------|-----|--------|-----------------------------------------------------|--|--|--|
| Account Services V Payment Services V |                                                                |     |        | Trade Services V Administration                     |  |  |  |
| Account Balances                      |                                                                |     |        | Import Letter of Credit / Import Letter of Credit-i |  |  |  |
|                                       |                                                                |     |        | Import Collection                                   |  |  |  |
| 1 - 5 of 27 items                     | 14 4                                                           | 1 2 | 3      | Export Collection                                   |  |  |  |
| Company Name                          | Account                                                        | Ссу | Ledg   | Rank Cuarantoo/Rank Cuarantoo i                     |  |  |  |
| ABC_PROPERTY                          | 7063004832 Current<br>Account-i                                | MYR | 2,111, | Financing Request                                   |  |  |  |
| ABC_PROPERTY                          | 2603003383 Old Code -<br>CA,CN.OD (CN CN - NON<br>CHECKING AC) | MYR | 1,7    | Shipping Guarantee                                  |  |  |  |
| ABC_PROPERTY                          | 2103000426 BizMax<br>Current Account                           | MYR |        | Factoring                                           |  |  |  |

From the Top Menu Bar, select Trade Services > Import Letter of Credit / Import Letter of Credit-i.

| Step 2                    |                                                                                                    |                     |                       |  |  |  |  |  |  |
|---------------------------|----------------------------------------------------------------------------------------------------|---------------------|-----------------------|--|--|--|--|--|--|
| ♠ Account Services ∨      | Payment Services 🗸                                                                                                    | Trade Services      | Administration 🗸      |  |  |  |  |  |  |
| Create LC/LC-i V          | Letter Of Cred                                                                                                    | it/Letter Of Credit | t- i                  |  |  |  |  |  |  |
| LC/LC-i Amendment 🛛 🗡     | You can prepare a LC/LC-i Application by selecting "New Import LC/LC-i" or use one of the existing templates or drafts you have       |                     |                       |  |  |  |  |  |  |
| Message to Bank           | created.<br>Then select Conventional or Islamic transaction via indicator. (Subject to your approved facility in the Letter of Offer) |                     |                       |  |  |  |  |  |  |
| From Existing LC/LC-i     |                                                                                                    |                     |                       |  |  |  |  |  |  |
| From Bill Arrival -       |                                                                                                    |                     |                       |  |  |  |  |  |  |
| Discrepant                |                                                                                                    |                     |                       |  |  |  |  |  |  |
| From Bill Arrival - Clean |                                                                                                    |                     |                       |  |  |  |  |  |  |
|                           |                                                                                                    |                     |                       |  |  |  |  |  |  |
| From the Loft Novigation  | n Manu aalaat Maar                                                                                                    | ago to Bonk > Erc   | pm Existing I C/I C i |  |  |  |  |  |  |

From the Left Navigation Menu, select Message to Bank > From Existing LC/LC-i.

| Step 3                                                                                                    |                                                             |                           |                       |     |           |            |             |  |  |
|----------------------------------------------------------------------------------------------------|-------------------------------------------------------------|---------------------------|-----------------------|-----|-----------|------------|-------------|--|--|
| List of Existi<br>Transaction<br>Indicator:<br>BIB Ref:<br>Company ID:<br>Bank Ref:<br>Beneficiary Nai<br>Cey: | mg Import Letter of Credit / In                             | nport Letters of Credit-i |                       |     |           | Search     | Options 🔨   |  |  |
|                                                                                                    |                                                             |                           |                       |     |           |            |             |  |  |
| 1 - 45 of 45 items                                                                                             | Company ID                                                  | 10   25   50   100        | Denoficiany Mamo      | Cau | Amount    | Is a 1     | Expine Data |  |  |
| L C20110000292302                                                                                              | ARC DODERTY                                                 | 345I C092322              | FISHERMAN AND CO LTD  | USD | 10 000 00 | 02/11/2020 | 31/12/2020  |  |  |
| LC20060000251110                                                                                               | ABC_PROPERTY                                                | 345LC092321               | FISHERMAN AND CO. LTD | USD | 10,000.00 | 02/11/2020 | 31/12/2020  |  |  |
| LC20060000251045                                                                                               | ABC_PROPERTY                                                | 345LC092320               | NICE SHOE PTE LTD     | USD | 10,000.00 | 13/08/2020 | 31/07/2020  |  |  |
| Select th                                                                                                    | Select the Import Letter of Credit record for cancellation. |                           |                       |     |           |            |             |  |  |

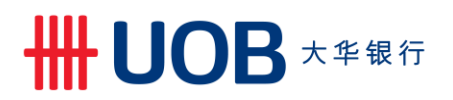

| Step 4                                                                                                    |                         |     |                                            |  |  |  |  |  |
|----------------------------------------------------------------------------------------------------|-------------------------|-----|--------------------------------------------|--|--|--|--|--|
| Create Letter of                                                                                                    | Credit message          |     |                                            |  |  |  |  |  |
|                                                                                                    |                         |     | Save Approve Later Submit Cancel Help      |  |  |  |  |  |
| General Details                                                                                                    |                         |     | ـــــــــــــــــــــــــــــــــــــ      |  |  |  |  |  |
| BIB Ref:                                                                                                    | LC20110000292302        |     |                                            |  |  |  |  |  |
| Bank Reference:                                                                                                    | 345LC092322             |     |                                            |  |  |  |  |  |
| Issue Date:                                                                                                    | 02/11/2020 (dd/mm/yyyy) |     | Show Form Summary   Top                    |  |  |  |  |  |
| Expiry Date:                                                                                                    | 31/12/2020 (dd/mm/yyyy) |     |                                            |  |  |  |  |  |
| Message Type:*                                                                                                    | Cancel                  | ✓ a |                                            |  |  |  |  |  |
|                                                                                                    | •                       |     |                                            |  |  |  |  |  |
| File Upload Details (M                                                                                                    | lax 5 files)            |     |                                            |  |  |  |  |  |
| No files<br>Add a file                                                                                                    |                         |     | C<br>Save Approve Later Submit Cancel Help |  |  |  |  |  |
| <ul> <li>Select "Cancel".</li> <li>Provide reason for cancellation.</li> <li>Attach supporting documents, if any via file upload.</li> <li>Ones information had been duly completed and file upload.</li> </ul> |                         |     |                                            |  |  |  |  |  |

#### Step 5

Submit Import Letter of Credit/Import Letter of Credit-i Free Format Message

The submission to the approver is successful.

BIB Ref: LC20060000246318

Click here to view and print transaction details a

a) Upon successful submission, above screen will display. You may click on this link to view and print the transaction details.

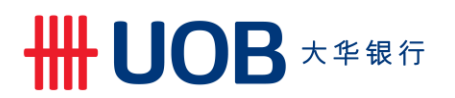

4. Reply Import Bill Notifications (Acceptance/ Settlement)

#### 4.1 Accept/Reject Discrepant Bill

| Step 1            |                                                                |                                                                          |        |                                 |  |  |
|-------------------|----------------------------------------------------------------|--------------------------------------------------------------------------|--------|---------------------------------|--|--|
| Account Services  | <ul> <li>Payment Se</li> </ul>                                 | Trade Services V Administration                                          |        |                                 |  |  |
| Account Balances  |                                                                | Import Letter of Credit / Import Letter of Credit-i<br>Import Collection |        |                                 |  |  |
| 1 - 5 of 27 items | 14 4                                                           | 1 2                                                                      | 2 3    | Export Collection               |  |  |
| Company Name      | Account                                                        | Ccy                                                                      | Ledg   | Rank Quarantoo/Rank Quarantoo i |  |  |
| ABC_PROPERTY      | 7063004832 Current<br>Account-i                                | MYR                                                                      | 2,111, | Financing Dequest               |  |  |
| ABC_PROPERTY      | 2603003383 Old Code -<br>CA.CN.OD (CN CN - NON<br>CHECKING AC) | MYR                                                                      | 1,:    | Shipping Guarantee              |  |  |
| ABC_PROPERTY      | 2103000426 BizMax<br>Current Account                           | MYR                                                                      |        | Factoring                       |  |  |
|                   |                                                                |                                                                          | _      |                                 |  |  |
| From the Top Me   | enu Bar, sele                                                  | ct T                                                                     | rade   | Services > Import Letter c      |  |  |

| Step 2                                                                                  |                                                                                                    |                                   |                                                                 |  |  |  |  |  |
|-----------------------------------------------------------------------------------------|----------------------------------------------------------------------------------------------------|-----------------------------------|-----------------------------------------------------------------|--|--|--|--|--|
| ♠ Account Services ∨                                                                    | Payment Services 🗸                                                                                                    | Trade Services                    | Administration 🗸                                                |  |  |  |  |  |
| Create LC/LC-i V                                                                        | Letter Of Credit/                                                                                                    | Letter Of Credit-                 | i                                                               |  |  |  |  |  |
| LC/LC-i Amendment 🛛 🗡                                                                   | You can prepare a LC/LC-i Appli                                                                                                    | cation by selecting "New Import L | C/LC-i" or use one of the existing templates or drafts you have |  |  |  |  |  |
| Message to Bank                                                                         | created.<br>Then select Conventional or Islamic transaction via indicator. (Subject to your approved facility in the Letter of Offer) |                                   |                                                                 |  |  |  |  |  |
| From Existing LC/LC-i                                                                   |                                                                                                    |                                   |                                                                 |  |  |  |  |  |
| From Bill Arrival -                                                                     |                                                                                                    |                                   |                                                                 |  |  |  |  |  |
| Discrepant                                                                              |                                                                                                    |                                   |                                                                 |  |  |  |  |  |
| Edit Transactions                                                                       |                                                                                                    |                                   |                                                                 |  |  |  |  |  |
| Pending Approval                                                                        |                                                                                                    |                                   |                                                                 |  |  |  |  |  |
| 0 11 11 11                                                                              |                                                                                                    |                                   |                                                                 |  |  |  |  |  |
| From the Left Navigation Menu, select Message to Bank > From Bill Arrival – Discrepant. |                                                                                                    |                                   |                                                                 |  |  |  |  |  |

| Step 3                                                                                        |                         |                               |                    |        |                  |     |           |                         |
|-----------------------------------------------------------------------------------------------|-------------------------|-------------------------------|--------------------|--------|------------------|-----|-----------|-------------------------|
| Create Impor                                                                                  | t Letter of Credit / Im | port Letter of Credit-i Messa | ge (Discrepancies) | )      |                  |     |           |                         |
|                                                                                               |                         |                               |                    |        |                  |     | Search    | h Options 🔺             |
| Transaction<br>Indicator:<br>BIB Ref:<br>Company ID:<br>Bank Ref:<br>Beneficiary Name<br>Coy: | •<br>•<br>•             |                               |                    |        |                  |     | Se        | sarch                   |
| 1 - 8 of 8 items                                                                              |                         | 10   25   50   100            |                    |        |                  |     | H - I     | ⊢н                      |
| BIB Ref                                                                                       | Company ID              | Bank Ref                      | IB Reference       |        | Beneficiary Name | Ссу | Amount    | Last<br>Updated<br>Date |
| LC20060000246318                                                                              | ABC_PROPERTY            | 345LC092319                   | 345TB090237        | UOB    |                  | USD | 10,000.00 | 01/06/2020              |
| LC20060000246280                                                                              | ABC_PROPERTY            | 345LC092316                   | 345IB092246        |        |                  |     | 10,000.00 | 01/06/2020              |
| LC20060000246280                                                                              | ABC_PROPERTY            | 345LC092316                   | 345IB092246        |        |                  |     | 10,000.00 | 01/06/2020              |
| LC20060000246280                                                                              | ABC_PROPERTY            | 345LC092316                   | 345IB092245        |        |                  |     | 11,000.00 | 01/06/2020              |
|                                                                                               |                         |                               |                    |        |                  |     |           |                         |
| Select th                                                                                     | e Import Bill (IE       | 3 Reference) to be a          | accepted/reje      | ected. |                  |     |           |                         |

| Step 4                                                                                                    |                                                                                                    |
|----------------------------------------------------------------------------------------------------|----------------------------------------------------------------------------------------------------|
|                                                                                                    | Save Approve Later Submit Cancel Help                                                                                                    |
| General Details                                                                                                    | B.                                                                                                    |
| Transaction Indicator:                                                                                                    | Conventional                                                                                                    |
| BIB Ref:                                                                                                    | LC19120000222549 d                                                                                                    |
| Customer Reference:                                                                                                    | LC19120000222549                                                                                                    |
| Bank Reference:                                                                                                    | 345LC092283                                                                                                    |
| IB Reference:                                                                                                    | 345IB092250                                                                                                    |
| Issue Date:                                                                                                    | 26/12/2019                                                                                                    |
| Expiry Date:                                                                                                    | 29/02/2020                                                                                                    |
| Document Amount:                                                                                                    | USD 12.345.00 Show Form Summary   Top                                                                                                    |
| Accept the Discrepancies:*                                                                                                    | Yes 🗸 b                                                                                                    |
| Debit Amount:*                                                                                                    | USD 0.00 (Debit amount of settlement instruction only applies to Document Amount)                                                                                                    |
| Please indicate the proportion you would li<br>you would like to apply other type of financ<br>and services, please refer to the corporate | We to settle by debiting account and indicate account for debiting in principal account below. The remaining amount will be applied under Trust Receipt in MYR with prevailing board rate automatically. If sing or finance in other currency, please indicate the type of financing, financing currency, and FX contract (if any) in the free format message below. For more information on our trade financing products weble at https://www.i.ub.com.my |
| Financing Type:*                                                                                                    | ✓ d                                                                                                    |
| Principal Account:                                                                                                    | 2093015659 AC NAME1 2093015659 Q                                                                                                    |
| Account Currency                                                                                                    | MYR e                                                                                                    |
| Fee Account:*                                                                                                    | 2093015632 AC NAME1 2093015632 Q                                                                                                    |
| Account Currency*                                                                                                    | MYR                                                                                                    |
| Exchange Rate                                                                                                    |                                                                                                    |
| Foreign Exchange Rates:                                                                                                    | Use Prevailing Board Rates Utilise FX Contract(s)                                                                                                    |
| Exchange Rate: // 2605000                                                                                                    | The rate is indicative only Equivalent Amount:                                                                                                    |
| Exchange Rate. 4.2003000                                                                                                    | The rate is indicated only.                                                                                                    |
| Tolerance Rate: 4.8995749                                                                                                    | Equivalent Amount: MYR 4.90                                                                                                    |
| Indicate acceptar<br>a) Click to view<br>b) Indicate 'Yes<br>c) Indicate full                                                              | nce/rejection and provide settlement instruction. Take note of the following:<br>/ Collection Notice details.<br>s' to accept or 'No' to reject discrepant bill.<br>amount or the amount you would like to debit from your accou <u>nt for settlement. If</u>                                                                                                    |

- c) Indicate full amount or the amount you would like to debit from your account for settlement. If financing required, indicate "0" and select the 'Financing Type'.
- d) You may select the type of financing (TR or BA) and provide the required details correspond to the type of financing selected. Refer subsequent steps hereafter.
- e) If financing is not required, indicate the account for settlement under Principal Account. Indicate the account for debiting the related charges under Fee Account.

| Step 4.1 Finan                                                                                                    | cing Type – Trust Receipt                                                                                                    |
|----------------------------------------------------------------------------------------------------|----------------------------------------------------------------------------------------------------|
| General Details                                                                                                    | Ø.                                                                                                    |
| Transaction Indicator:                                                                                                    | Conventional                                                                                                    |
| BIB Ref:                                                                                                    | LC19120000222549                                                                                                    |
| Customer Reference:                                                                                                    | LC19120000222549                                                                                                    |
| Bank Reference:                                                                                                    | 345LC092283                                                                                                    |
| IB Reference:                                                                                                    | 3451B092250                                                                                                    |
| Issue Date:                                                                                                    | 26/12/2019                                                                                                    |
| Expiry Date:                                                                                                    | 29/02/2020                                                                                                    |
| Document Amount:                                                                                                    | USD 12,345.00                                                                                                    |
| Accept the Discrepancies:*                                                                                                    | Yes 🗸                                                                                                    |
| Debit Amount:*                                                                                                    | USD 0.00 (Debit amount of settlement instruction only applies to Document Amount)                                                                                                    |
| Please indicate the proportion you would I<br>you would like to apply other type of financ<br>and services, please refer to the corporate                                              | like to settle by debiting account and indicate account for debiting in principal account below. The remaining amount will be applied under Trust Receipt in MYR with prevailing board rate automatically. If<br>cing or finance in other currency, please indicate the type of financing, financing currency, and FX contract (if any) in the free format message below. For more information on our trade financing products<br>website at https://wwwf.ub.com.mv                                                                                                    |
| Financing Type:*                                                                                                    | Financing Type-Trust Receipt V                                                                                                    |
| Finance CCY:*                                                                                                    | MYR Q                                                                                                    |
| Contract Number:                                                                                                    |                                                                                                    |
|                                                                                                    |                                                                                                    |
| Principal Account:                                                                                                    | 2093015659 AC NAME1 2093015659 Q. O                                                                                                    |
| Principal Account:<br>Account Currency                                                                                                    | 2093015659 AC NAME1 2093015659 Q 6                                                                                                    |
| Principal Account:<br>Account Currency<br>Fee Account:*                                                                                                    | Z093015659 AC NAME 1 2093015659         Q         Image: Constraint of the second second secon       |
| Principal Account:<br>Account Currency<br>Fee Account:*<br>Account Currency*                                                                                                    | 2093015659 AC NAME1 2093015659     Q     Image: Comparison of Comparison of Com |
| Principal Account:<br>Account Currency<br>Fee Account:*<br>Account Currency*                                                                                                    | 2093015659 AC NAME1 2093015659       Q       Image: Comparison of the comparison of the c               |
| Principal Account:<br>Account Currency<br>Fee Account:*<br>Account Currency*<br>Exchange Rate                                                                                          | 2093015659 AC NAME1 2093015659       Q       Image: Comparison of the comparison of the c               |
| Principal Account:<br>Account Currency<br>Fee Account.*<br>Account Currency*<br>Exchange Rate<br>Foreign Exchange Rates:                                                               | 2093015659 AC NAME 1 2093015659       Q.       Image: Comparison of the comparison of the comparison of the               |
| Principal Account:<br>Account Currency<br>Fee Account:*<br>Account Currency*<br>Exchange Rates:<br>Exchange Rates:<br>42605000                                                         | 2093015659 AC NAME1 2093015659 <ul> <li></li></ul>                                                                                                    |
| Principal Account:<br>Account Currency<br>Fee Account.*<br>Account Currency*<br>Exchange Rate<br>Foreign Exchange Rates:<br>Exchange Rate:<br>A2605000<br>Tolerance Rate:<br>4.8995749 | 2093015659 AC NAME1 2093015659 <ul> <li>MYR</li> <li>2093015632 AC NAME1 2093015632</li> <li>MYR</li> </ul> Image: Strate Strate S                                                                                                    |

| Step 4.2 Finar                                                                                                    | ncing Type – Bankers Acceptance                                                                                                    |
|----------------------------------------------------------------------------------------------------|----------------------------------------------------------------------------------------------------|
| General Details                                                                                                    | ji.                                                                                                    |
| Transaction Indicator:                                                                                                    | Conventional                                                                                                    |
| RIB Paf                                                                                                    |                                                                                                    |
| Customer Reference:                                                                                                    |                                                                                                    |
| Bank Reference:                                                                                                    | 3451 C092283                                                                                                    |
| IB Reference:                                                                                                    | 3451B092250                                                                                                    |
| Issue Date:                                                                                                    | 26/12/2019                                                                                                    |
| Expiry Date:                                                                                                    | 29/02/2020                                                                                                    |
| Document Amount:                                                                                                    | USD 12,345.00                                                                                                    |
| Accept the Discrepancies:*                                                                                                    | Yes 🗸 Show Form Summary   Top                                                                                                    |
| Debit Amount:*                                                                                                    | USD 0.00 (Debit amount of settlement instruction only applies to Document Amount)                                                                                                    |
| Please indicate the proportion you woul<br>you would like to apply other type of fina<br>and services, please refer to the corpor- | d like to settle by debiting account and indicate account for debiting in principal account below. The remaining amount will be applied under Trust Receipt in MYR with prevailing board rate automatically. If<br>ancing or finance in other currency, please indicate the type of financing, financing currency, and FX contract (if any) in the free format message below. For more information on our trade financing products<br>are wested at http://wwwrt.ubc.com.my |
| Financing Type:*                                                                                                    | Banker Acceptance V                                                                                                    |
| BA Type / AB-i Type:*                                                                                                    |                                                                                                    |
| Earliest Document Date:*                                                                                                    | (dd/mm/yyyy)                                                                                                    |
| BA Draft Details                                                                                                    |                                                                                                    |
| No BA Draft Details                                                                                                    |                                                                                                    |
| Add BA Draft Details                                                                                                    |                                                                                                    |
| Finance Amount:                                                                                                    | MYR                                                                                                    |
| The remaining amount difference der                                                                                                | rived from the rounding down to the earest thousand which is not eligible under BA financing, will be debited from your account.                                                                                                    |
| Principal Account:                                                                                                    | 2033015659 AC NAME 1 2093015659 🔍 🗧                                                                                                    |
| Account Currency                                                                                                    | MYR                                                                                                    |
| Fee Account:*                                                                                                    | 2093015632 AC NAME1 2093015632                                                                                                    |
| Account Currency*                                                                                                    | MYR                                                                                                    |
| Exchange Rate                                                                                                    |                                                                                                    |
| Foreign Exchange Rates:                                                                                                    | Use Prevailing Board Rates      Utilise FX Contract(s)                                                                                                    |
| Exchange Rate: 4.260500                                                                                                    | 0 The rate is indicative only. Equivalent Amount: MYR 0.00                                                                                                    |
| Tolerance Rate: 4.899574                                                                                                    | 19 Equivalent Amount: MYR 4.90                                                                                                    |
| a) Select 'Fina<br>that the Bar                                                                                                    | ncing Type – Banker Acceptance' and provide the required details. Take note new factor of the submitted to the bank by the next working day.                                                                                                    |

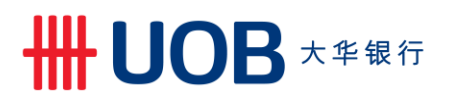

| Step 4.3                                                                         | Other Information & File                                                                                                    | e Upload Details                                                                                                    |
|----------------------------------------------------------------------------------|----------------------------------------------------------------------------------------------------|----------------------------------------------------------------------------------------------------|
| Other Information                                                                |                                                                                                    |                                                                                                    |
| Please input other in<br>For example, Disposal                                   | struction (if any) here.<br>Instruction for Document                                                                                                    | а                                                                                                    |
| File Upload Details                                                              | : (Max 5 files)                                                                                                    |                                                                                                    |
| Add a file b<br>Add a file b<br>Save<br>Template<br>Cancel<br>Help<br>Add a file | Save as draft to be edited another time.<br>Save transaction as a template for future us<br>You will need to input a Template Name.<br>Cancel transaction without saving.<br>Access online User Help Guide.<br>Attach supporting documents. | C<br>Save Approve Later Submit Cancel Help                                                                                              |
| You may p<br>a) Indica                                                           | provide other information/inst<br>ate other instructions to the E                                                                                                    | ruction and attach supporting documents here:<br>Bank under free format message box. e.g. to mail the<br>the document from LOB branches |

- b) Click 'Add a file' to attach supporting documents.
- c) Once all information has been duly completed and file uploaded, click submit

#### Step 5

Submit Import Letter of Credit/Import Letter of Credit-i Free Format Message

The submission to the approver is successful.

BIB Ref: LC20060000246318

Click here to view and print transaction details

a) Upon successful submission, above screen will be displayed. You may click on this link to view and print the transaction details.

#### 4.2 Reply Clean Bill

| Ste   | ep 1             |                                                                |        |        |                                                                       |
|-------|------------------|----------------------------------------------------------------|--------|--------|-----------------------------------------------------------------------|
| ń     | Account Services | Payment Se                                                     | rvices | ~      | Trade Services V Administration V                                     |
| Acco  | ount Balances    |                                                                |        |        | Import Letter of Credit / Import Letter of Credit-i Import Collection |
| 1 - 5 | of 27 items      | 14 4                                                           | 1 2    | 2 3    | Export Collection                                                     |
|       | Company Name     | Account                                                        | Ccy    | Ledg   |                                                                       |
|       | ABC_PROPERTY     | 7063004832 Current<br>Account-i                                | MYR    | 2,111, | Bank Guaranteelbank Guaranteel                                        |
|       | ABC_PROPERTY     | 2603003383 Old Code -<br>CA.CN.OD (CN CN - NON<br>CHECKING AC) | MYR    | 1,3    | Shipping Guarantee                                                    |
|       | ABC_PROPERTY     | 2103000426 BizMax<br>Current Account                           | MYR    |        | Factoring                                                             |
| Fro   | m the Top M      | lenu Bar, sele                                                 | ct T   | rade   | e Services > Import Letter of Credit / Import Letter of Credit-i.     |

### **世日日 UOB** 大华银行

| St  | ep 2                                                                                                    |                                                                                                  |                                                                                                 |                                                                                                    |
|-----|----------------------------------------------------------------------------------------------------|--------------------------------------------------------------------------------------------------|-------------------------------------------------------------------------------------------------|----------------------------------------------------------------------------------------------------|
| A   | Account Services 🗸                                                                                                    | Payment Services 🗸                                                                               | Trade Services                                                                                  | Administration 🗸                                                                                                    |
|     | Create LC/LC-i   Create LC/LC-i  Crom Existing LC/LC-i  Crom Bill Arrival - Clean  Crom Bill Arrival - Clean  Crom Bill Arrival - | Letter Of Credit<br>You can prepare a LC/LC-I App<br>created.<br>Then select Conventional or Isl | /Letter Of Credit-<br>lication by selecting "New Import<br>amic transaction via indicator. (Sut | - İ<br>LC/LC-i" or use one of the existing templates or drafts you have<br>oject to your approved facility in the Letter of Offer) |
| Fre | om the Left Navigatio                                                                                                    | on Menu select Mes                                                                               | sage to Bank > Fro                                                                              | om Bill Arrival – Clean                                                                                                    |

| Step 3                                                                                                    |                                                                                 |                   |                |               |                                  |         |                  |                         |
|----------------------------------------------------------------------------------------------------|---------------------------------------------------------------------------------|-------------------|----------------|---------------|----------------------------------|---------|------------------|-------------------------|
| Account Services 🗸                                                                                                    | Payment Services                                                                | ✓ Trade Service   | s Foreign I    | Exchange 🗸    | Administration 🗸                 |         |                  | Ň                       |
| Create Letter of Credit<br>LC Amendment<br>Message to Bank<br>From Past LC<br>From Bill Arrival -<br>Discrepant<br>From Bill Arrival - Clean<br>Edit Transactions<br>Pending Approval<br>Pending LCS | Create an Im<br>BIB Ref:<br>Company ID:<br>Bank Ref:<br>Beneficiary Nan<br>Ccy: | nport Letter of ( | Credit / Impor | t Letter of C | redit-i Format Me                | ssage ( | Clean)<br>Search | Options 🔨               |
| Processed LC<br>LC Management                                                                                                    | 1 - 20 of 20 items                                                              |                   | 10   25   5    | 0   100       |                                  |         | H 4 <b>1</b>     | ] <b>⊨</b> H            |
|                                                                                                    | BIB Ref                                                                         | Company ID        | Bank Ref       | IB Reference  | Beneficiary Name                 | Ссу     | Amount           | Last<br>Updated<br>Date |
|                                                                                                    | LC13060000137304                                                                | RC199015250R      | 1CMLC531238    | 1CMIB833064   | GLS COMPUTER SERVICES<br>PTE LTD | SGD     | 30,000.00        | 11/06/2013              |
|                                                                                                    | LC12080000009571                                                                | RS53030933E       | 1CMLC530918    | 1CMIB832938   | JPG GROUP SERVICES               | USD     | 4,152.00         | 06/08/2012              |
| Select the Import                                                                                                    | Bills to reply                                                                  | /.                |                |               |                                  |         |                  |                         |

# ₩UOB ★ # 報行

| Step 4                                                                                                    |                                                                                                    |                                                                               |                                                                                              |
|----------------------------------------------------------------------------------------------------|----------------------------------------------------------------------------------------------------|-------------------------------------------------------------------------------|----------------------------------------------------------------------------------------------|
|                                                                                                    |                                                                                                    | (2)                                                                           |                                                                                              |
| Create an Import Lett                                                                                                    | er of Credit Format Me                                                                                                    | ssage (Clean)                                                                 |                                                                                              |
|                                                                                                    |                                                                                                    |                                                                               | Save Submit Cancel Help                                                                      |
| Caparal Dataila                                                                                                    |                                                                                                    |                                                                               |                                                                                              |
| General Details                                                                                                    |                                                                                                    |                                                                               |                                                                                              |
| BIB Ref:                                                                                                    | LC1208000009571                                                                                                    |                                                                               | a                                                                                            |
| Bank Reference:                                                                                                    | 1CMLC530918                                                                                                    |                                                                               | -                                                                                            |
| IB Reference:                                                                                                    | 1CMIB832938                                                                                                    |                                                                               |                                                                                              |
| Issue Date:                                                                                                    | 06/08/2012                                                                                                    |                                                                               |                                                                                              |
| Expiry Date:                                                                                                    | 31/08/2012                                                                                                    |                                                                               |                                                                                              |
| Document Amount:                                                                                                    | USD 4,152.00                                                                                                    |                                                                               |                                                                                              |
| Debit Amount:*                                                                                                    | USD (Debit am                                                                                                    | ount of settlement instruction                                                | only applies to Document Amount)                                                             |
| For more information on our trade financing<br>Principal Account:<br>Fee Account:*                                        | products and services, please refer to the cor                                                                                                 | C                                                                             | .com.sg                                                                                      |
| Exchange Rate                                                                                                    |                                                                                                    |                                                                               |                                                                                              |
| Foreign Exchange Rates:                                                                                                   | ● Use Prevailing Board Rates                                                                                                    | Utilise FX Contract(s)                                                        |                                                                                              |
| Exchange Rate: 1.2680000                                                                                                  | The rate is indicative only.                                                                                                    | Equivalent Amount:                                                            | SGD SGD5,264.73                                                                              |
| Tolerance Rate: 1.4581999                                                                                                 |                                                                                                    | Equivalent Amount:                                                            | SGD SGD6,054.44                                                                              |
|                                                                                                    |                                                                                                    |                                                                               |                                                                                              |
| Provide your settlemen<br>a) Click to view Colle<br>b) Indicate full amour<br>auto apply TR loar<br>c) Indicate the accou | t instruction. Take note of<br>ction Notice details.<br>In or the amount to debit<br>In for the remaining Bill a<br>Int for settlement under I | of the following:<br>from your accou<br>mount subject to<br>Principal Account | nt for settlement. The Bank will<br>the Bank's approval.<br>and the account for debiting the |

d) This section will appear if the principal account currency is different from the debit amount currency.

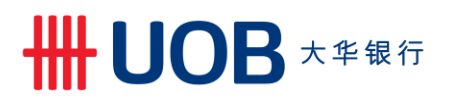

| Step 4.1 Other Information & File                                                                                                    | Upload Details                                                                                                    |
|----------------------------------------------------------------------------------------------------|----------------------------------------------------------------------------------------------------|
| Other Information                                                                                                    |                                                                                                    |
| Please input other instruction (if any) here.<br>For example, Disposal Instruction for Document                                                                                                    | a                                                                                                    |
| File Upload Details (Max 5 files)                                                                                                    |                                                                                                    |
| Add a file       b         •••••       Save as draft to be edited another time.         •••••       Save as draft to be edited another time.         •••••       Save transaction as a template for future us You will need to input a Template Name.         •••••       Cancel         ••••       Cancel transaction without saving.         ••••       Access online User Help Guide.         ••••       Attach supporting documents. | C<br>Save Approve Later Submit Cancel Help<br>Se.                                                                                        |
| You may provide other information/inst<br>a) Indicate other instructions to the E<br>document to you or to self-collect                                                                                                    | ruction and attach supporting documents here:<br>Bank under free format message box. e.g. to mail the<br>the document from UOB branches. |

- Click 'Add a file' to attach supporting documents. Once all information has been duly completed and file uploaded, click Submit .

| Ste | ep 5                                                                                                    |
|-----|----------------------------------------------------------------------------------------------------|
|     | Submit Import Letter of Credit Free Format Message<br>The submission to the Bank is successful.<br>BIB Ref I C12080000009571<br>Click here to view and print transaction details |
| a)  | Upon successful submission, above screen will be displayed. You may click on this link to view and print the transaction details.                                                |

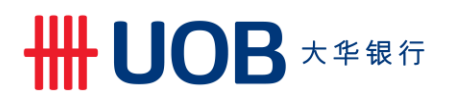

5. Send a Message/Instruction to the Bank

| Step 1            |                                                                |        |        |                                                     |
|-------------------|----------------------------------------------------------------|--------|--------|-----------------------------------------------------|
| Account Service   | es 🗸 Payment Se                                                | rvices | ~      | Trade Services V Administration                     |
| Account Balances  |                                                                |        |        | Import Letter of Credit / Import Letter of Credit-i |
| Account Balances  |                                                                |        |        | Import Collection                                   |
| 1 - 5 of 27 items | 14 4                                                           | 1 2    | 3      | Export Collection                                   |
| Company Name      | Account                                                        | Ccy    | Leds   | Pank Quarantee/Pank Quarantee i                     |
| ABC_PROPERTY      | 7063004832 Current<br>Account-i                                | MYR    | 2,111, | Einancing Request                                   |
| ABC_PROPERTY      | 2603003383 Old Code -<br>CA,CN,OD (CN CN - NON<br>CHECKING AC) | MYR    | 1,:    | Shipping Guarantee                                  |
| ABC_PROPERTY      | 2103000426 BizMax<br>Current Account                           | MYR    |        | Factoring                                           |

| Step 2                                                                                                    |                    |                    |                  |  |  |  |  |  |  |  |
|----------------------------------------------------------------------------------------------------|--------------------|--------------------|------------------|--|--|--|--|--|--|--|
| ♠ Account Services ∨                                                                                                    | Payment Services 🗸 | Trade Services     | Administration 🗸 |  |  |  |  |  |  |  |
| Create LC/LC-i                                                                                                    | Letter Of Cred     | it/Letter Of Credi | t- i             |  |  |  |  |  |  |  |
| LC/LC-i Amendment You can prepare a LC/LC-i Application by selecting "New Import LC/LC-i" or use one of the existing templates or      |                    |                    |                  |  |  |  |  |  |  |  |
| Message to Bank  Then select Conventional or Islamic transaction via indicator. (Subject to your approved facility in the Letter of O' |                    |                    |                  |  |  |  |  |  |  |  |
| From Existing LC/LC-i                                                                                                    |                    |                    |                  |  |  |  |  |  |  |  |
| From Bill Arrival -                                                                                                    |                    |                    |                  |  |  |  |  |  |  |  |
| Discrepant                                                                                                    |                    |                    |                  |  |  |  |  |  |  |  |
| From Bill Arrival - Clean                                                                                                    |                    |                    |                  |  |  |  |  |  |  |  |
|                                                                                                    |                    |                    |                  |  |  |  |  |  |  |  |
| From the Left Novigation Manu, coloct Message to Bank $\sim$ From Existing LC/LC i                                                     |                    |                    |                  |  |  |  |  |  |  |  |

| From the Left Navigation Menu, | select Message to Bank : | From Existing LC/LC-i. |
|--------------------------------|--------------------------|------------------------|
|--------------------------------|--------------------------|------------------------|

| Step 3                                                                                                    | Step 3                                                                                 |                    |                       |     |           |            |             |  |  |  |  |  |  |
|----------------------------------------------------------------------------------------------------|----------------------------------------------------------------------------------------|--------------------|-----------------------|-----|-----------|------------|-------------|--|--|--|--|--|--|
| List of Existing Import Letter of Credit / Import Letters of Credit-i  Transaction Indicator: BIB Ref: Company ID: Bank Ref: Beneficiary Name: Ccy: SENTCH |                                                                                        |                    |                       |     |           |            |             |  |  |  |  |  |  |
|                                                                                                    |                                                                                        |                    |                       |     |           |            |             |  |  |  |  |  |  |
| 1 - 45 of 45 items                                                                                                    |                                                                                        | 10   25   50   100 |                       |     |           | H - 4 [1   | • × ×       |  |  |  |  |  |  |
| BIB Ref                                                                                                    | Company ID                                                                             | Bank Ref           | Beneficiary Name      | Ссу | Amount    | Issue Date | Expiry Date |  |  |  |  |  |  |
| LC20110000292302                                                                                                    | ABC_PROPERTY                                                                           | 345LC092322        | FISHERMAN AND CO. LTD | USD | 10,000.00 | 02/11/2020 | 31/12/2020  |  |  |  |  |  |  |
| LC.20060000251110                                                                                                    | ABC_PROPERTY                                                                           | 345LC092321        | FISHERMAN AND CO. LTD | USD | 10,000.00 | 02/11/2020 | 31/12/2020  |  |  |  |  |  |  |
| LC20060000251045                                                                                                    | ABC_PROPERTY                                                                           | 345LC092320        | NICE SHOE PTE LTD     | USD | 10,000.00 | 13/08/2020 | 31/07/2020  |  |  |  |  |  |  |
| Select th                                                                                                    | Select the Import Letter of Credit record to create a message/instruction to the Bank. |                    |                       |     |           |            |             |  |  |  |  |  |  |

### **₩UOB** ★ \$ \$ \$ \$ \$

| Step 4                                                                             |                                                 |  |  |  |  |  |  |  |  |
|------------------------------------------------------------------------------------|-------------------------------------------------|--|--|--|--|--|--|--|--|
| Create Letter of Cre                                                               | dit message                                     |  |  |  |  |  |  |  |  |
|                                                                                    | Save Approve Later Submit Cancel Help           |  |  |  |  |  |  |  |  |
| General Details                                                                    | a.                                              |  |  |  |  |  |  |  |  |
| BIB Ref:                                                                           | LC20110000292302                                |  |  |  |  |  |  |  |  |
| Bank Reference:                                                                    | 345LC092322                                     |  |  |  |  |  |  |  |  |
| Issue Date:                                                                        | 02/11/2020 (dd/mm/yyyy) Show Form Summary   Top |  |  |  |  |  |  |  |  |
| Expiry Date:                                                                       | 31/12/2020 (dd/mm/yyyy)                         |  |  |  |  |  |  |  |  |
| Message Type:*                                                                     | Correspondence                                  |  |  |  |  |  |  |  |  |
| Other Information                                                                  |                                                 |  |  |  |  |  |  |  |  |
| Please input other instruction                                                     | (if any) here.                                  |  |  |  |  |  |  |  |  |
|                                                                                    |                                                 |  |  |  |  |  |  |  |  |
|                                                                                    |                                                 |  |  |  |  |  |  |  |  |
|                                                                                    |                                                 |  |  |  |  |  |  |  |  |
|                                                                                    |                                                 |  |  |  |  |  |  |  |  |
|                                                                                    |                                                 |  |  |  |  |  |  |  |  |
| File Upload Details (Max 5 f                                                       | iles)                                           |  |  |  |  |  |  |  |  |
| No files                                                                           |                                                 |  |  |  |  |  |  |  |  |
| Add a file                                                                         |                                                 |  |  |  |  |  |  |  |  |
|                                                                                    | Save as draft to be adited another time         |  |  |  |  |  |  |  |  |
| Save                                                                               |                                                 |  |  |  |  |  |  |  |  |
| Cancel                                                                             | Cancel transaction without saving.              |  |  |  |  |  |  |  |  |
| Help                                                                               | Access online User Help Guide.                  |  |  |  |  |  |  |  |  |
| Add a file                                                                         | Attach supporting documents.                    |  |  |  |  |  |  |  |  |
|                                                                                    | To submit and approve by batch later.           |  |  |  |  |  |  |  |  |
| Approve Later                                                                      | Only applicable for single level matrix.        |  |  |  |  |  |  |  |  |
|                                                                                    |                                                 |  |  |  |  |  |  |  |  |
| I) Soloot "Cor                                                                     | respondence" et Massage Type Field              |  |  |  |  |  |  |  |  |
| I) Select Cor                                                                      | respondence at message Type Field.              |  |  |  |  |  |  |  |  |
| indicate yo                                                                        |                                                 |  |  |  |  |  |  |  |  |
| III) You may u                                                                     | pload file via "Add a File".                    |  |  |  |  |  |  |  |  |
| IV) Once all information has been duly completed and file uploaded, click submit . |                                                 |  |  |  |  |  |  |  |  |

#### Step 5

Submit Import Letter of Credit/Import Letter of Credit-i Free Format Message

The submission to the approver is successful.

BIB Ref: LC20060000251045 Click here to view and print transaction details

a) Upon successful submission, above screen will display. You may click on this link to view and print the transaction details.

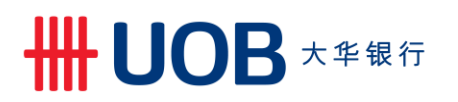

#### 6. Letter of Credit Inquiry

| Step 1                                 |                                      |        |                    |                                                     |  |  |  |
|----------------------------------------|--------------------------------------|--------|--------------------|-----------------------------------------------------|--|--|--|
| Account Service                        | Payment Sei                          | rvices | ~                  | Trade Services V Administration                     |  |  |  |
| Account Palancoc                       |                                      |        |                    | Import Letter of Credit / Import Letter of Credit-i |  |  |  |
|                                        |                                      |        | -                  | Import Collection                                   |  |  |  |
| 1 - 5 of 27 items                      | 14 4                                 | 1 2    | 3                  | Export Collection                                   |  |  |  |
| Company Name                           | Account                              | Ссу    | Ledş               | Bank Guarantee/Bank Guarantee i                     |  |  |  |
| ABC_PROPERTY                           | 7063004832 Current<br>Account-i      | MYR    | 2,111,             |                                                     |  |  |  |
| ABC_PROPERTY CA.CN.OD (CN CN - NON MYR |                                      | 1,1    | Shipping Guarantee |                                                     |  |  |  |
| ABC_PROPERTY                           | 2103000426 BizMax<br>Current Account | MYR    |                    | Factoring                                           |  |  |  |

| Step 2 |                                                                                                    |                                                                                                 |                                                                                                    |                                                                                                    |  |  |  |  |  |  |  |
|--------|----------------------------------------------------------------------------------------------------|-------------------------------------------------------------------------------------------------|----------------------------------------------------------------------------------------------------|----------------------------------------------------------------------------------------------------|--|--|--|--|--|--|--|
| •      | Account Services 🗸                                                                                     | Payment Services 🗸                                                                              | Trade Services                                                                                     | Administration 🗸                                                                                                    |  |  |  |  |  |  |  |
|        | Create LC/LC-i LC/LC-i Amendment Message to Bank Pending LC/LC-i Processed LC/LC-i LC/LC-i Maintenance | Letter Of Credit<br>You can prepare a LC/LC-I App<br>created.<br>Then select Conventional or Is | t/Letter Of Credit-<br>olication by selecting "New Import<br>lamic transaction via indicator. (Sut | <ul> <li>- İ</li> <li>LC/LC-I" or use one of the existing templates or drafts you have</li> <li>bject to your approved facility in the Letter of Offer)</li> </ul> |  |  |  |  |  |  |  |
| Fr     | From the Left Navigation Menu, select Processed LC/LC-i.                                               |                                                                                                 |                                                                                                    |                                                                                                    |  |  |  |  |  |  |  |

| S                                                                                     | Step 3                                                                   |                  |             |                       |                            |                |           |            |                  |  |  |  |
|---------------------------------------------------------------------------------------|--------------------------------------------------------------------------|------------------|-------------|-----------------------|----------------------------|----------------|-----------|------------|------------------|--|--|--|
| L                                                                                     | List of Import Letter of Credit / Import Letter of Credit-i Transactions |                  |             |                       |                            |                |           |            |                  |  |  |  |
| Search Options                                                                        |                                                                          |                  |             |                       |                            |                |           |            | Search Options 🔺 |  |  |  |
| Please enter the criteria to litter the transaction(s) search. Transaction Indicator: |                                                                          |                  |             |                       |                            |                |           |            |                  |  |  |  |
|                                                                                       | Co                                                                       | mpany ID:        |             | (                     | Custom<br>Referen          | er<br>ce:      |           |            |                  |  |  |  |
|                                                                                       | Ва                                                                       | nk Ref:          |             |                       | Ccy:                       | _              | Q         |            |                  |  |  |  |
|                                                                                       | Sta                                                                      | itus:            |             |                       | Amount<br>Benefici         | From:<br>ary / |           | To:        |                  |  |  |  |
|                                                                                       |                                                                          |                  |             |                       | Counter                    | Counterparty:  |           |            | Search           |  |  |  |
|                                                                                       |                                                                          |                  |             |                       |                            |                |           |            |                  |  |  |  |
|                                                                                       | 1 - 50                                                                   | of 60 items      |             | 10   25               | 50   100                   |                |           |            | H - 1 2 + H +    |  |  |  |
|                                                                                       |                                                                          | BIB Ref          | Bank Ref    | Customer<br>Reference | Beneficiary / Counterparty | Ссу            | Amount    | Issue Date | Status           |  |  |  |
| b                                                                                     |                                                                          | LC20110000292302 | 345LC092322 |                       | FISHERMAN AND CO. LTD      | USD            | 10,000.00 | 02/11/2020 | Updated          |  |  |  |
|                                                                                       | 9                                                                        | LC20060000251110 | 345LC092321 | LC200600002511        | FISHERMAN AND CO. LTD      | USD            | 10,000.00 | 02/11/2020 | Updated          |  |  |  |
| S                                                                                     | Search for Lattar of Cradit transaction:                                 |                  |             |                       |                            |                |           |            |                  |  |  |  |

a) To search for specific Letter of Credit, search by BIB Ref or Bank Ref. You may use an asterisk (\*) at the end of the BIB Ref or Bank Ref, to search for variable endings. For example: LC2011\* will provide all possible search results with LC2011 at the front, including LC20110000292302, LC20110000437899, LC20110000265359 etc.

b) Click the folder for details.

### ₩UΟΒ大华银行

| Step 3.1 0                          | Consolid                        | ated Sun         | nmar      | y View Page          |                     |                                         |       |              |           |  |  |
|-------------------------------------|---------------------------------|------------------|-----------|----------------------|---------------------|-----------------------------------------|-------|--------------|-----------|--|--|
| Conse                               | olidated S                      | Summarv          | Action    | d                    |                     |                                         |       |              |           |  |  |
| Import L                            | etter of Credit /               | Import Letter of |           | Initiate a new       | application from th | is transaction                          |       |              |           |  |  |
| BIB Ref:                            |                                 | LC201100         | 002923    | 02                   |                     | Amend this transaction                  |       |              |           |  |  |
| Bank Refe                           | erence:                         | 345LC092         | 2322      |                      |                     | Message to the bank                     |       |              |           |  |  |
| Company                             | ID:                             | ABC_PRO          | PERTY     |                      |                     | Initiate a new SG from this transaction |       |              |           |  |  |
| LC Amou                             | nt:                             | USD 10,0         | 00.00     | 2                    |                     |                                         |       |              |           |  |  |
| Outstandi                           | ng Amount:                      | USD 10,0         | 00.00     | a                    |                     |                                         |       |              |           |  |  |
| Applican                            | t Details                       |                  |           |                      |                     |                                         |       |              |           |  |  |
| Name an                             | Name and MERGER CONVERSION      |                  |           |                      |                     |                                         |       |              |           |  |  |
| Address                             | :                               | ADDRES           | S LINE    | 1                    |                     |                                         |       |              |           |  |  |
|                                     |                                 | ADDRES           | S LINE    | 2                    |                     |                                         |       |              |           |  |  |
|                                     |                                 | ADDRES           | S LINE    | 3                    |                     |                                         |       |              |           |  |  |
| Bank Na                             | me :                            | UOBM             |           |                      |                     |                                         |       |              |           |  |  |
| Issuer's                            | Ref:                            | 0000000          | 014001    | 02179                |                     |                                         |       |              |           |  |  |
|                                     |                                 |                  |           |                      |                     |                                         |       |              |           |  |  |
| Beneficia                           | ary Details                     |                  |           |                      |                     |                                         |       |              |           |  |  |
| Name an                             | d                               | FISHERM          | 1AN AN    | D CO. LTD            |                     |                                         |       |              |           |  |  |
| Address                             | :                               | RAJA LAI         | RAJA LAUT |                      |                     |                                         |       |              |           |  |  |
|                                     |                                 | 50350            |           |                      |                     |                                         |       |              |           |  |  |
|                                     |                                 | KUALA L          | UMPUR     |                      |                     |                                         |       |              | b         |  |  |
| 1 - 6 of 6 items                    |                                 |                  | 10        | 25   50   <u>100</u> |                     |                                         |       | ia - a - [1] | ► H       |  |  |
| Last Updated Date                   | Туре                            | Status           |           | Topic:               | IB Ref              | erence                                  | Ссу   | Amount       |           |  |  |
| 02/11/2020                          | New                             | Processed        | LC New    |                      |                     |                                         | USD   | 10,000.0     | 0 🔉       |  |  |
| 02/11/2020                          | Reporting                       | Updated          | LC ORG    | DR ADVICE            |                     |                                         |       |              | 88        |  |  |
| 02/11/2020                          | Reporting                       | Updated          | MT700     |                      |                     |                                         |       |              | <u>88</u> |  |  |
| 02/11/2020                          | Reporting                       | Updated          | MT700     |                      |                     |                                         |       |              | 88        |  |  |
| 02/11/2020                          | Reporting                       | Updated          | MT700     |                      |                     |                                         |       |              | 88        |  |  |
| 02/11/2020                          | Reporting                       | Updated          | MT700     |                      |                     |                                         |       |              | 88        |  |  |
|                                     |                                 |                  |           |                      |                     |                                         |       |              |           |  |  |
| Pending Tra                         | insactions                      |                  |           |                      |                     |                                         |       |              |           |  |  |
| 1 - 1 of 1 items 10   25   50   100 |                                 |                  |           |                      |                     |                                         |       |              | ▶ ▶       |  |  |
|                                     |                                 | Туре             |           | Status               | Ссу                 | Amount                                  | Input |              |           |  |  |
|                                     | Amend Terms Pending (Authorise) |                  |           |                      |                     |                                         |       | 18           | /11/2020  |  |  |
|                                     |                                 |                  |           |                      |                     |                                         |       |              |           |  |  |
|                                     |                                 |                  |           |                      |                     |                                         |       |              | U         |  |  |
| View the Co                         | onsolidate                      | d Summar         | v for:    |                      |                     |                                         |       |              |           |  |  |

- View Letter of Credit Amount and Outstanding Amount.
- a) b) History of the Letter of Credit record and related advices.
- View pending transactions related to this Letter of Credit record.
- You may initiate actions as stated via the shortcut for this Letter of Credit.

####